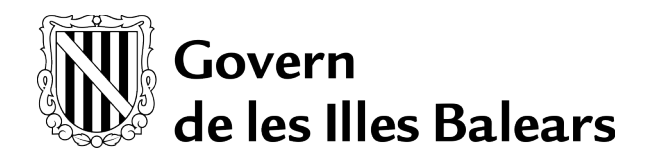

Errors més comuns amb la firma de la CAIB

1. Si al signar digitalment, surt l'errada "No disposa de cap certificat reconegut".

| Avís |                                        | c |
|------|----------------------------------------|---|
| ⚠    | No disposa de cap certificat reconegut |   |
|      | Aceptar                                |   |

Aquesta errada pot ser per diverses raons:

- a) No se troba el certificat digital al magatzem de certificats de Windows.
  - S'ha de comprovar si el certificat està carregat al magatzem de certificats de Windows, executant l'Internet Explorer, des de *Herramientas* → *Opciones de Internet* → pestanya *Contenido*, i pitjar el botó *Certificados*. Si la llista de la pestanya Personal està buida o bé, no apareix el certificat emprat per a signar, tal i com se veu a la següent figura,

| opósito p             | lanteado:                               | <tod< th=""><th>ios&gt;</th><th></th><th></th><th></th></tod<> | ios>                                   |                     |       |                        |
|-----------------------|-----------------------------------------|----------------------------------------------------------------|----------------------------------------|---------------------|-------|------------------------|
| ersonal               | Otras perso                             | nas                                                            | Entidades de certif                    | icación intermedias | Entic | dades de certificaci 4 |
| Emitido               | para                                    |                                                                | Emitido por                            | Fecha de expira     | ción  | Nombre descriptivo     |
|                       |                                         |                                                                |                                        |                     |       |                        |
|                       |                                         |                                                                |                                        |                     |       |                        |
|                       |                                         |                                                                |                                        |                     |       |                        |
|                       |                                         |                                                                |                                        |                     |       |                        |
| importar              | Ехро                                    | rtar                                                           | . Quitar                               | ]                   |       | Opciones avanzadas     |
| importar<br>Iropósito | Expo                                    | rtar<br>del ce                                                 | . Quitar                               | ]                   |       | Opciones avanzadas     |
| importar<br>Propósito | Expo<br>s planteados<br>ición del dient | rtar<br>del ce<br>te, Co                                       | . Quitar<br>ertificado<br>xrreo seguro | ]                   |       | Opciones avanzadas     |

la solució és reinstal·lar el controlador de la targeta criptogràfica, seguint les instruccions:

- 1) Desinstal·lar des del Panel de control: "Bit4id Universal Middleware" i "Card Manager Admin 1.8.3.0".
- 2) Esborrar la carpeta "C:\Archivos de Programa\Bit4id".
- 3) Esborrar els fitxers que comencin per "bit4" de c:\windows\system32.
- 4) Esborrar les claus/entrades del registre que contenguin "bit4" a excepció de les claus que comencen per "sayaka.pkcs11".
- 5) Reiniciar.
- 6) Instal·lar de nou (amb el msi o el paquet de distribució (029570)).
- b) El plugins de Java del navegador emprat no estan habilitats.
   Quan la raó de l'errada és aquesta, cap la possibilitat que també surti aquest diàleg d'error:

| Atenció: ha ocorregut un error                                        | 8     |
|-----------------------------------------------------------------------|-------|
| Failed to invoke zkSign.getCerts<br>\$e().loadCerts is not a function |       |
|                                                                       | tanca |

La solució és habilitar els plugins de Java del navegador emprat per a signar, tal i com està explicat al Manual - Configuració – Conselleria.

- c) El certificat sí se troba al magatzem de certificats de Windows, però està caducat o revocat. La solució és renovar el certificat digital caducat/revocat. Les instruccions estan publicades a: http://www.caib.es/sacmicrofront/contenido.do?mkey=M08110610180317195848&lang=CA&cont=34771
- d) El certificat se troba al magatzem de certificats de Windows, però en traure la targeta del lector el certificat continua al magatzem. La sol·lució és:

- Accedir a %APPDATA%\Microsoft\Crypto\RSA i esborrar tot el contingut de la carpeta. Si no se troba la carpeta %APPDATA%, provar amb la carpeta C:\Documents and setting\<codi\_usuari>\Microsoft\Crypto\RSA.
- 2) Eliminar tots els certificats de l'IE de la pestanya Personal.
- 3) Reiniciar.
- e) El certificat sí se troba al magatzem de certificats de Windows, però la seva ruta de certificació no està correctament instal·lada a l'Internet Explorer. S'ha de comprovar executant l'Internet Explorer, i des de Herramientas → Opciones de Internet → pestanya Contenido, i pitjar el botó Certificados. Se selecciona el certificat a revisar i se pitja doble-click. Se mostrarà el diàleg Certificado on apareixen tots els detalls del certificat. A la pestanya Ruta, se pot comprovar que el certificat conté la seva ruta de certificació, és a dir, els certificats de la AC que l'han emès. S'hauria de veure tal i com se mostra a la imatge següent:

| eneral I                             | Detalles                             | Ruta de certif                  | icación |           |         |
|--------------------------------------|--------------------------------------|---------------------------------|---------|-----------|---------|
| Ruta de                              | e certifica                          | ación                           |         |           |         |
|                                      |                                      |                                 |         |           |         |
|                                      |                                      |                                 |         |           |         |
| •                                    |                                      |                                 | III     | Ver certi | ificado |
| Estado de                            | el certific                          | ado:                            |         | Ver certi | ificado |
| Estado de                            | el certific<br>do válido             | ado:                            | III     | Ver certi | ficado  |
| Estado de<br>Certifica<br>Más inform | el certific<br>do válido<br>mación a | ado:<br>cerca de las <u>rut</u> | III     | Ver certi | ficado  |

Si no és així, la solució és instal·lar manualment els certificats pertinents a "Entidades de certificación intermedias" i a "Entidades de certificación raíz de confianza", en funció de l'Autoritat de Certificació que hagi emès el certificat.

f) A partir de la versió Java7Update65, el check de "Conservar Archivos Temporales en mi Computadora" ha d'estar marcat.

| 🛃 Panel de Control de Java                                                                                                    |
|----------------------------------------------------------------------------------------------------|
| General Actualizar Java Seguridad Avanzado                                                                                                    |
| Acerca de<br>Consulte la información sobre la versión del banel de control de Java.                                                                        |
| Configuración de Archivos Temporales                                                                                                    |
| Conservar Archivos Temporales en mi Computadora                                                                                                    |
| Ubicación<br>Selectione la ubicación en donde se quardan los archivos temporales:                                                                          |
| C:\Users\u86957\AppData\LocalLow\Sun\Java\Deployment\cache Cambiar                                                                                         |
| Espado en Disco                                                                                                    |
| Seleccione el nivel de compresión de los archivos JAR: Ninguna - Establezca la cantidad de espacio en disco para el almacenamiento de archivos temporales: |
|                                                                                                    |
| Suprimir Archivos Restaurar Valores por Defecto                                                                                                    |
| Aceptar Cancelar                                                                                                    |
|                                                                                                    |
|                                                                                                    |
| Aceptar Cancelar Aplicar                                                                                                    |

g) Revisar des de l'Internet Explorer, que els certificats de l'arbre de la «Ruta de certificación» (imatge del punt e) estan correctament llistats (instal·lats) a la configuració dels certificats arrels «Entidades de certificación intermedias» y «Entidades de certificació raíz de confianza».

|                                                                                                    |                                                                                                    |                                                                                                    | 1                                                                                                    |          |                                                                                                    |                                                                                                    |                                                                                                    |                                                                                                    |
|----------------------------------------------------------------------------------------------------|----------------------------------------------------------------------------------------------------|----------------------------------------------------------------------------------------------------|----------------------------------------------------------------------------------------------------|----------|----------------------------------------------------------------------------------------------------|----------------------------------------------------------------------------------------------------|----------------------------------------------------------------------------------------------------|----------------------------------------------------------------------------------------------------|
| tidades de certificación in                                                                                                    | termedias Entidades de c                                                                                                    | ertificación raiz                                                                                                    | de confianza Editor                                                                                                    |          | Personal Otras personas Entidad                                                                                                    | es de certificación intermedia                                                                                                    | as Entidades o                                                                                               | le certificaci                                                                                                    |
| Emitido para                                                                                                    | Emitido por                                                                                                    | Fecha de                                                                                                    | Nombre descriptivo                                                                                                    | <u> </u> | Emitido para                                                                                                    | Emitido por                                                                                                    | Fecha de                                                                                                    | Nombre des                                                                                                    |
| AC RAIZ DNIE<br>AC RAIZ DNIE<br>AC RAIZ DNIE<br>AC RAIZ FNMT-RCM<br>AC RAIZ FNMT-RCM<br>AC RAIZ FNMT-RCM<br>AC RAIZ FNMT-RCM<br>AC VRAIZI<br>AC VRAIZI<br>AC VRAIZI<br>AMETICAS EXTERNAL | AC RAIZ DNIE<br>AC RAIZ DNIE<br>AC RAIZ DNIE<br>AC RAIZ FNMT-RCM<br>AC RAIZ FNMT-RCM<br>AC1 RAIZ MTIN<br>AC1 RAIZ MTIN<br>ACCVRAIZ1<br>AddTrust External CA<br>America Online Root | 09/02/2036<br>09/02/2036<br>09/02/2036<br>01/01/2030<br>03/11/2030<br>03/11/2019<br>31/12/2030<br>30/05/2020<br>19/11/2037 | <ninguno><br/><ninguno><br/>DIRECCION GEN<br/><ninguno><br/>AC RAIZ FNIMT<br/>AC1 RAIZ MTIN<br/>ACCVRAIZ1<br/>The USERTrust<br/>America Online R</ninguno></ninguno></ninguno> | •        | AC Componentes Informáticos<br>AC DNIE 001<br>AC DNIE 001<br>AC RAIZ DNIE<br>AC RAIZ DNIE<br>AC RAIZ DNIE<br>AC RAIZ FINIT RCM<br>AC REPRESENTACIÓN<br>AUTORITAT DE LA D.G. D'IN<br>< | AC RAIZ FNMT-RCM<br>AC RAIZ DNIE<br>AC RAIZ NMT-RCM<br>AC RAIZ DNIE<br>AC RAIZ DNIE<br>AC RAIZ FNMT-RCM<br>AC RAIZ FNMT-RCM<br>AUTORITAT DE LA D | 24/06/2028<br>27/02/2021<br>28/10/2029<br>09/02/2036<br>09/02/2036<br>01/01/2030<br>31/12/2029<br>31/07/2021 | <ninguno><br/><ninguno><br/><ninguno><br/><ninguno><br/><ninguno><br/><ninguno><br/><ninguno></ninguno></ninguno></ninguno></ninguno></ninguno></ninguno></ninguno> |
| portar Exportar.                                                                                                    | Quitar                                                                                                    |                                                                                                    | Opciones avanzad                                                                                                    | las      | Importar Exportar                                                                                                    | Quitar                                                                                                    | Opcior                                                                                                    | ver                                                                                                    |

Si no hi són, s'hauran d'instal·lar des de la pàgina web de l'Autoritat de Certificació corresponent.

2. Si al signar digitalment, surt l'errada "Error no previst: class "org.bouncycastle.asn1.DEREncodable"

| Gove | ern Balear: Signatura Digital 🛛 🛛 🔀                                                                                                    |
|------|----------------------------------------------------------------------------------------------------|
| x    | Error no previst: class "org.bouncycastle.asn1.DEREncodable"'s signer information does not match signer information of other classes in the same package |
|      | OK                                                                                                    |

Aquesta errada és per una instal·lació incorrecta del Dispositiu de firma CAIB. La solució és desinstal·lar el Dispositiu de firma CAIB i tornar a instal·lar-lo.

3. Si en autenticar-se a una aplicació amb certificat digital o al signar digitalment, surt l'errada "Error al crear el pkcs7"

Aquesta errada pot ser per tenir la targeta mal inserida o bé per tindre el PIN de la targeta bloquejat per haver superat 3 intents erronis. La solució és desbloquejar el PIN mitjançant l'aplicació de gestió de la targeta.

4. Si l'usuari ha iniciat un procés de firma des de l'Assistent de signatura i no rep el correu "Inici: Procediment de firma electrònica ...".

Si un usuari no rep el correu "Inici: Procediment de firma electrònica..." significa que el procés s'ha aturat abans d'arribar al servidor d'Ibkey. Poden ser dues raons les que provoquen l'errada:

a) L'Assistent de signatura electrònica ha donat una errada, perquè per exemple, el conversor no ha pogut convertir el document.

En aquest cas, com que pot haver-hi diverses raons, s'hauria de fer un pantallazo de l'errada, adjuntar-lo a un CAI i assignar el CAI a FIRMA PENDENTS.

b) El servidor de l'Ibkey està bloquejat i no accepta cap procés nou de firma.

En aquest cas, la única solució seria reiniciar el servidor. S'ha d'avisar a Toni Trobat/Sebastià Matas/Cristina Miranzo per a que sol·licitin el reinici del servidor.

## 5. Si l'usuari ha iniciat un procés de firma des de l'Assistent de signatura i no rep el correu "Finalitzat: Procediment de firma electrònica...".

Si un usuari no rep el correu "Finalitzat: Procediment de firma electrònica..." significa que el procés s'ha aturat quan ja s'havia enviat el document a signar a l'Ibkey. Poden ser diverses les raons que provoquen l'errada:

a) Que qualque signant del procediment no hagi signat la seva passa i per tant, encara estigui pendent de signatura.

- b) Que hagi donat una errada durant el procés i el procediment hagi quedat en estat d'Error.
- c) Que algun dels servidors implicats (ibkey,portafirmas,custòdia) hagi Bloquejat el procediment.

Per a averiguar l'estat d'un procediment de firma, s'ha d'anar a l'aplicació Ibkey i cercar el procediment.

## 6. Si no li surt l'opció de Compulsa electrònica a l'Assistent de compulsa electrònica.

| Assistent de compulsa electrònica. (2                       | .0.4)                                                      |
|-------------------------------------------------------------|------------------------------------------------------------|
| Govern<br>de les Illes Balears                              |                                                            |
| Benvinguts a l'assistent de com<br>Sel.leccioni el procedim | pulsa electrònica de la CAIB.<br>Ient que desitji iniciar: |
| < Canviar usuari                                            | Següent >                                                  |

La raó és que l'usuari no té assignat el rol de compulsa <u>IBK\_COMPULSA@weblogic</u>. Aquest rol pot estar assignat de forma directa a l'usuari o estar heretat perquè l'usuari tengui assignat el rol <u>EDI\_EDI@weblogic</u>.

7. Si en autenticar-se a una aplicació amb certificat digital o al signar digitalment, surt l'errada "Error no previst: Error firmando PDF".

| Govern | Balear: Signatura Digital 🛛 🛛 🗙      |
|--------|--------------------------------------|
| ×      | Error no previst: Error firmando PDF |

Aquesta errada pot ser per tindre el PIN de la targeta bloquejat per haver superat 3 intents erronis. La solució és desbloquejar el PIN mitjançant l'aplicació de gestió de la targeta.

## 8. Si no s'instal·la el "Dispositiu de firma", és a dir, que se descarrega però no salta el wizard de l'instal·lador.

Hi ha dues possibilitats per intentar instal·lar el "Dispositiu de firma CAIB":

1. Amb el setup.exe

Quan se fa la descàrrega, s'emmagatzema a "C:\Users\<usuari>\AppData\Local\Temp\setup.exe". Se pot provar la instal·lació des de d'aquest setup.exe. Si no funciona i dona un error tipus:

| Organizar 👻 🖼 Abrir 🛛 Compartir con 💌  | Grabar Nueva carpeta                                                                                                    |                                 |                        |           | 8E • | - | 0   |
|----------------------------------------|----------------------------------------------------------------------------------------------------|---------------------------------|------------------------|-----------|------|---|-----|
| - Exercitor                            | Nombre                                                                                                    | Fecha de modifica               | Tipo                   | Tamaño    |      |   | -   |
| Descargas                              | 00 tran datic sign install tran                                                                                                    | 24/09/2014 11-54                | Archivo TMP            | 1 KB      |      |   | - 4 |
| Escritorio                             | lavaDenlovBen log                                                                                                    | 24/09/2014 11:54                | Documento de tex       | 23 KB     |      |   |     |
| Sitios recientes                       | setun ere                                                                                                    | 24/09/2014 11:54                | Anlicación             | 17.727 KB |      |   |     |
| Autodesk 360                           | ise privileges.exe                                                                                                    | 24/09/2014 11:54                | Aplicación             | 59 KB     |      |   |     |
| S Dropbox                              | ~DE570FEE11A129FEBE.TMP                                                                                                    | 24/09/2014 11:53                | Archivo TMP            | 0 KB      |      |   |     |
|                                        | DFD49511C36C37E8C7.TMP                                                                                                    | 24/09/2014 11:53                | Archivo TMP            | 0 KB      |      |   |     |
| Bibliotecas                            | iusched.log                                                                                                    | 24/09/2014 11:49                | Documento de tex       | 17 KB     |      |   |     |
| Documentos                             | iinstall.cfg                                                                                                    | 24/09/2014 11:48                | Archivo CFG            | 2 KB      |      |   |     |
| 📔 Imágenes                             | StructuredQuery.log                                                                                                    | 24/09/2014 11:26                | Documento de tex       | 1 KB      |      |   |     |
| 🚽 Música                               | dropbox_errors29fwl.txt                                                                                                    | 24/09/2014 11:08                | Documento de tex       | 3 KB      |      |   |     |
| Videos                                 | 💌 bgciu.bmp                                                                                                    | 24/09/2014 11:08                | Imagen de mapa         | 901 KB    |      |   |     |
|                                        | dropbox_sqlite_ext.(5f3e3153-5bce-5766-8f8                                                                                                    | 24/09/2014 11:08                | Extensión de la apl    | 42 KB     |      |   |     |
| NTOMEU-THINK                           | dropbox_sqlite_ext.{5f3e3153-5bce-5766-8f8                                                                                                    | 24/09/2014 11:08                | Archivo LCK            | 0 KB      |      |   |     |
| A Windows7_OS (C:)                     | An and the second the second second s | States and South                |                        | 42 KB     |      |   |     |
| B Lenovo_Recovery (Q:)                 |                                                                                                    | the second second second second | -                      | 0 KB      |      |   |     |
| Company Shared Folders (\\SERVIDOR) (Z | Windows no tiene acceso al dispositivo, ruta a                                                                                                    | de acceso o archivo esp         | ecificado. Puede que n | 16 KB     |      |   |     |
| Autodesk 360                           | <ul> <li>tenga los permisos apropiados para tener acc</li> </ul>                                                                                                    | eso al elemento.                |                        | 1 KB      |      |   |     |
|                                        |                                                                                                    |                                 |                        | 1 KB      |      |   |     |
| 🗣 Red                                  |                                                                                                    |                                 | Aceptar                | 1 KB      |      |   |     |
| i∰ PC                                  | ,                                                                                                    |                                 |                        | 1 KB      |      |   |     |
| I SERVIDOR                             | amt3.log                                                                                                    | 24/09/2014 9:25                 | Documento de tex       | 47 KB     |      |   |     |
| NUSUARIO-THINK                         | oobelib.log                                                                                                    | 24/09/2014 9:18                 | Documento de tex       | 291 KB    |      |   |     |
|                                        | 📄 swtag.log                                                                                                    | 24/09/2014 9:18                 | Documento de tex       | 81 KB     |      |   |     |
|                                        | AdobeARM.log                                                                                                    | 24/09/2014 9:13                 | Documento de tex       | 131 KB    |      |   |     |
|                                        | SD3C0D9.tmp                                                                                                    | 24/09/2014 9:10                 | Archivo TMP            | 28 KB     |      |   |     |
|                                        | SD3D5A4.tmp                                                                                                    | 24/09/2014 9:10                 | Archivo TMP            | 49 KB     |      |   |     |
|                                        | SD344DF.tmp                                                                                                    | 24/09/2014 9:10                 | Archivo TMP            | 50 KB     |      |   |     |
|                                        | SD3BF61.tmp                                                                                                    | 24/09/2014 9:06                 | Archivo TMP            | 0 KB      |      |   |     |
|                                        | SD34349.tmp                                                                                                    | 24/09/2014 9:06                 | Archivo TMP            | 0 KB      |      |   |     |
|                                        | SD3D3FD.tmp                                                                                                    | 24/09/2014 9:05                 | Archivo TMP            | 0 KB      |      |   |     |
|                                        | ws_Crypto_20140924_0.log                                                                                                    | 24/09/2014 9:04                 | Documento de tex       | 1 KB      |      |   |     |
|                                        | description and an 2h 2n hat                                                                                                    | 24/00/2014 9-52                 | Description de terre   | 2 1/ 0    |      |   |     |

S'ha de copiar el setup.exe dins l'escriptori i fer click amb el botó de la dreta i "ejecutar como administrador".

2. Manualment des de la consola de msdos.

El manual està publicat a: <u>http://www.caib.es/signaturacaib/docum/manual\_instal\_clientes.jsp</u> Des d'allà mateix, se pot fer la descàrrega del jar [Windows]. Resumint:

- 1°. Descarregar el fitxer des de: http://www.caib.es/signaturacaib/download/signaturacaib.install4j-4.2.2-installer-win.jar
- 2º. Per a cada màquina virtual de java que tengui, executar des de una consola msdos: java -jar signaturacaib.install4j-4.2.2-installer-win.jar -con -jvm:"<path\_jvm>", on el path\_jvm és la ubicació de java, per exemple (C:\Program Files\Java\jre<versió>)

## 9. Si al signar amb el SEU surt l'errada de java.security.AccessControlException: access denied.

Si al signar amb el SEU (només amb el SEU) surt la següent errada:

| Govern E | Balear: Signatura Digital                                                                                              |
|----------|----------------------------------------------------------------------------------------------------|
| x        | java.security.AccessControlException: access denied ("java.net.SocketPermission" "apps.caib.es:443" "connect,resolve") |
|          | Aceptar                                                                                                    |

La sol·lució és accedir a l'aplicació inicialment des de: <u>https://apps.caib.es/seycon-web/</u>. No s'ha d'accedir des de <u>https://intranet.caib.es/seycon-web/</u>

10. Si al signar amb EDICTES surt l'errada de "No s'ha pogut realitzar la signatura PDF header signature not found".

Si al signar amb EDICTES surt la següent errada:

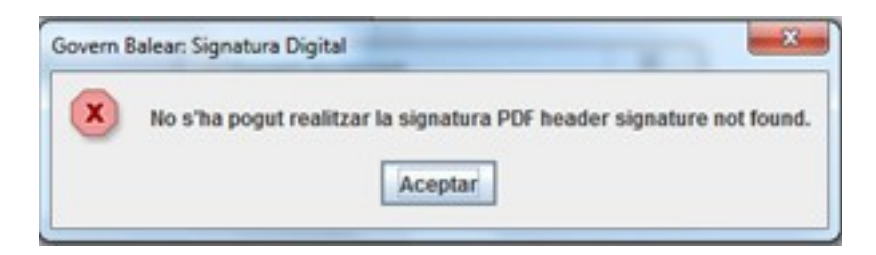

La sol·lució és comprovar la configuració de Java (Editar lista de excepciones de sitios i afegir <u>https://intranet.caib.es</u> i <u>https://apps.caib.es</u>).